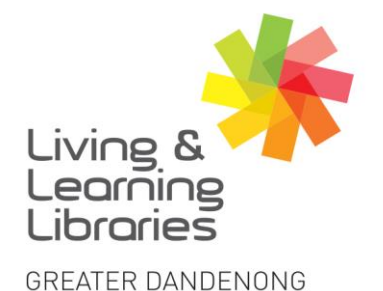

imagine, explore, discover

BorrowBox – Borrowing eAudiobooks on Apple Devices

1. For help with installing and logging in to Borrow Box see the following Factsheet: 'Apple Devices – Downloading Apps' "BorrowBox – Registering on Apple Devices'.

111////

**Change Lives** 

Libraries

2. After signing in, the My Loans screen will appear.

 $\bigcirc$ 

3. Press eAudiobooks screen. eAudiobooks

to see the eAudiobooks

- **MY LOANS SCREEN** My Reading Lists My Loar LOANS Available: 🗑 10 🔳 10 LOAN HISTORY eAudiobooks See all> 23 Apr 2020 See all> eBooks there will be no miracles here Q Ξ 0 Sear Sett
- 4. Tap the different categories on the top of the screen to explore different book titles.
- 5. **Scroll** across the screen or down the screen to view books.
- 6. Tap on a book you want to listen to.

(You can borrow up to 10 books a month. If unavailable see Factsheet: BorrowBox - Reserving eBooks and eAudioBooks on Apple Devices)

**eAUDIOBOOKS** 

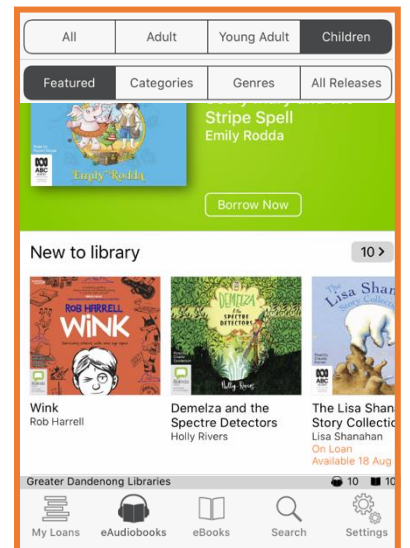

Springvale Library Springvale Community Hub, 5 Hillcrest Grove, Springvale Dandenong Library

1300 630 920 @ CGDlibraries@cgd.vic.gov.au libraries.greaterdandenong.vic.gov.au 225 Lonsdale Street, Dandenong

TTY: 133 677 Speak and listen: 1300 555 727 Online: relayservice.gov.au fit TIS: 13 14 50

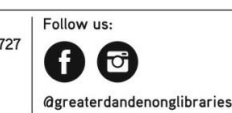

GREATER DANDENONG City of Opportunity

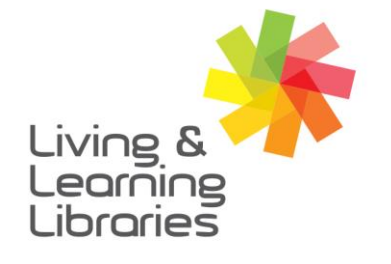

## I II I I I I / / / / Libraries Change Lives

## imagine, explore, discover

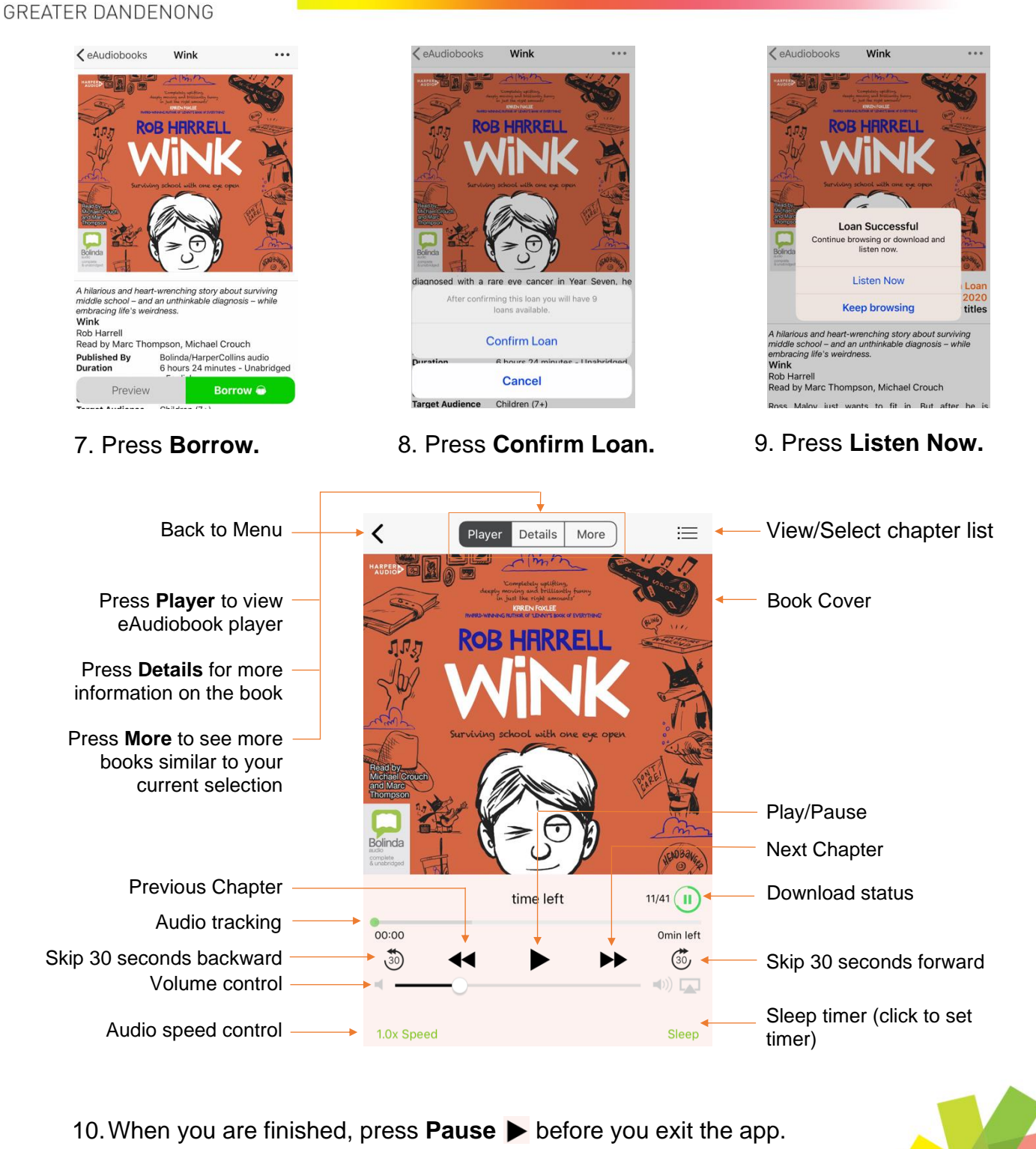

11. To **Exit** the BorrowBox app, press the home button on your device.

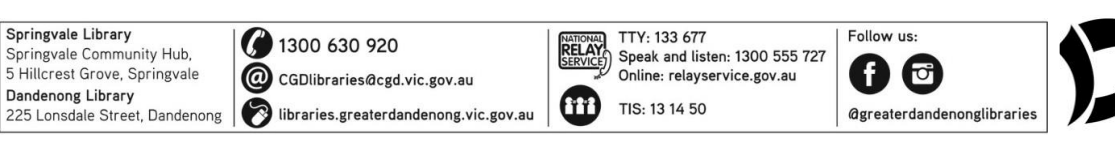

GREATER DANDENONG City of Opportunity